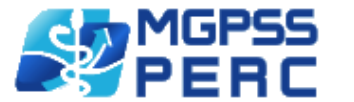

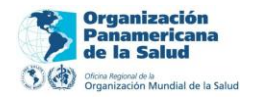

# MANUAL DE USUARIO

# SISTEMA DE COSTOS

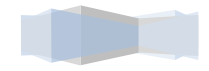

Manual de usuario | Sistema de costos

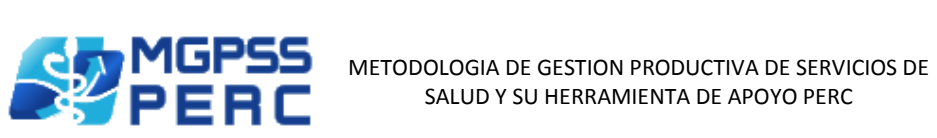

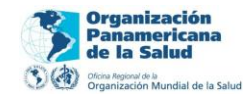

#### INDICE

| Características sistema de costos        | 3  |
|------------------------------------------|----|
| Componentes del sistema                  |    |
| Herramientas del sistema                 |    |
| Informes (consolidados)                  |    |
|                                          |    |
| Ingreso a la herramienta de costos       | 5  |
| Distribución de la herramienta de costos | 7  |
| Ingreso de información manual            | 9  |
| Cargar configuración mes anterior        | 10 |
| Cargar desde archivo Excel               | 12 |
| Informes consolidados                    | 18 |
| Sincronización a Perc                    | 20 |

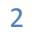

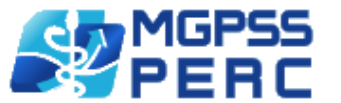

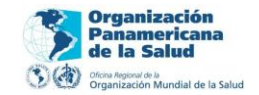

#### CARACTERISTICAS SISTEMA DE COSTOS

La herramienta de costos, es una plataforma cliente servidor diseñada para que usted registre mes a mes los costos hospitalarios de su institución, creada bajo el esquema de autoguardado que registra automáticamente los datos proporcionados en cada uno de sus compones, le proporciona una serie de consolidados y/o reportes para que usted verifique el estado de su institución en el mes registrado.

## • COMPONETES DEL SISTEMA

- ✓ Mano de obra.
  - Centros de producción.
  - Empleados.
  - Programación de horas.
  - Factores prestacionales.
- ✓ Suministros.
- ✓ Gastos generales.
- ✓ Distribución de costos.
- ✓ Facturación.
- ✓ Informes (Consolidados).

#### • HERRAMIENTAS DEL SISTEMA

- ✓ Cargar configuración anterior.
- ✓ Cargar desde archivo Excel.
- ✓ Descargar formato Excel.
- ✓ Buscador de empleados.
- ✓ Actualizar.

#### • INFORMES (CONSOLIDADOS)

- ✓ Mano de obra.
  - Valor sueldos y salarios.
  - Valores honorarios.
  - Valor horas extras.
  - Valor prestaciones sociales.
  - Valor mano de obra.
- ✓ Consolidado suministros.
- ✓ Bases de distribución.
- ✓ Gastos generales.
  - Valor gastos generales.
  - Consolidado gastos generales.
- ✓ Consolidado costo primo.

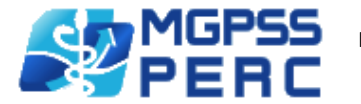

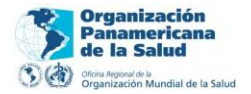

- ✓ Consolidado costo distribuido.
- ✓ Consolidado facturación.
- ✓ Consolidado costo total final.
- ✓ Sincronización con Perc.

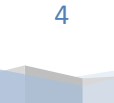

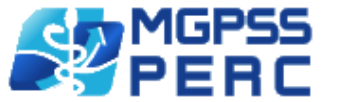

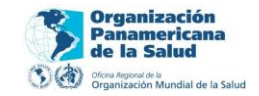

# INGRESO A LA HERRAMIENTA DE COSTOS

Para ingresar a la herramienta debe tener usuario y contraseña como también una configuración previa del hospital proporcionados por el administrador de la herramienta.

- 1) Ingrese al sitio <u>www.mgpss-perc.com</u> en su navegador (Internet Explorer, Mozilla, Crhome).
- 2) Digite el nombre de usuario y contraseña.
- 3) Clic en el botón entrar. (Fig 1)
- 4) En el menú de bienvenida seleccione la herramienta haciendo clic en link Sistema de costos (Fig 2)

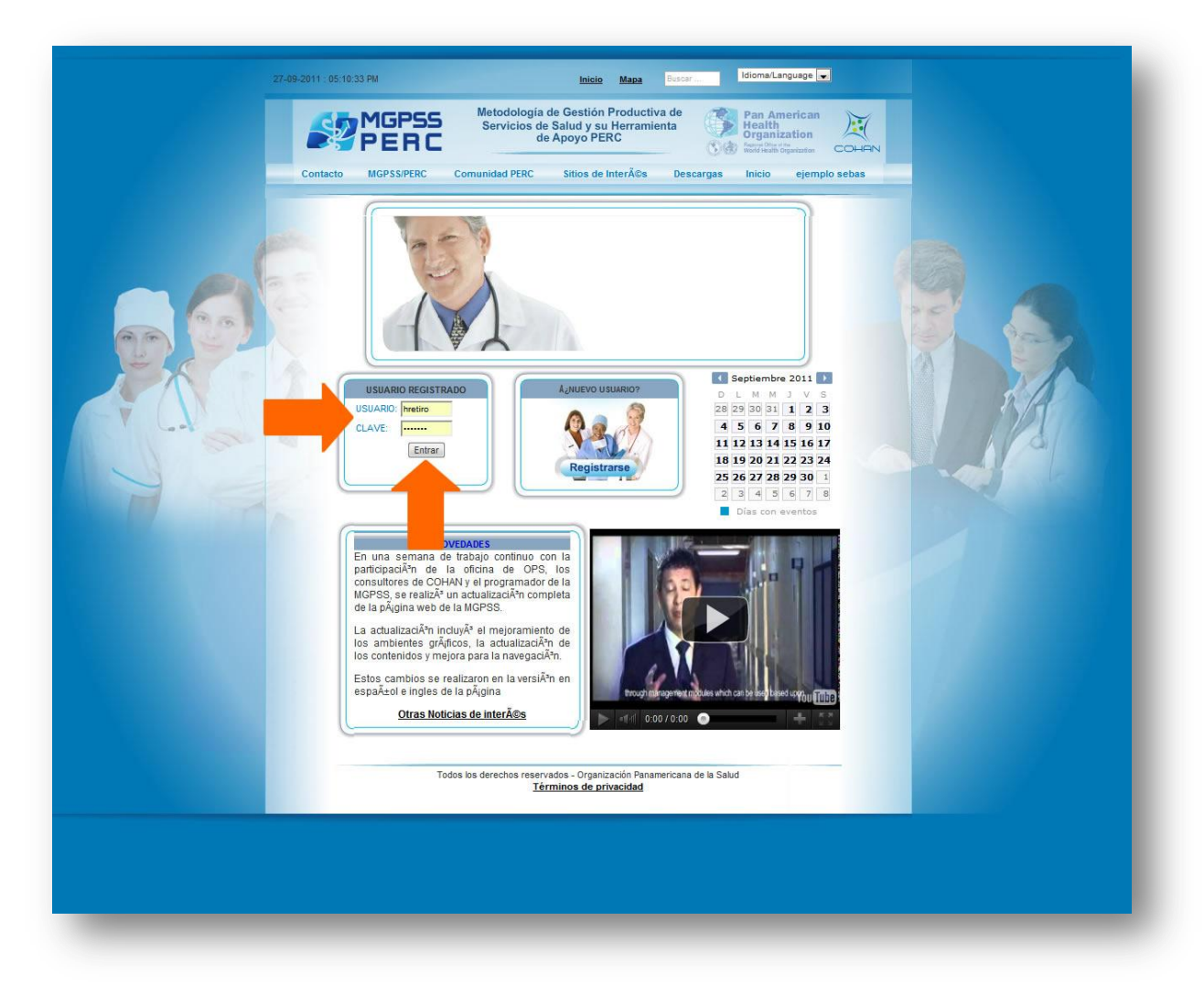

(Fig. 1 - Ingreso a la herramienta de costos)

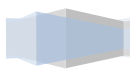

5

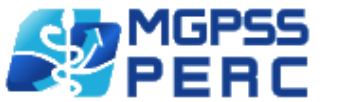

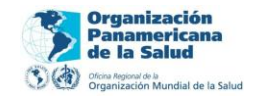

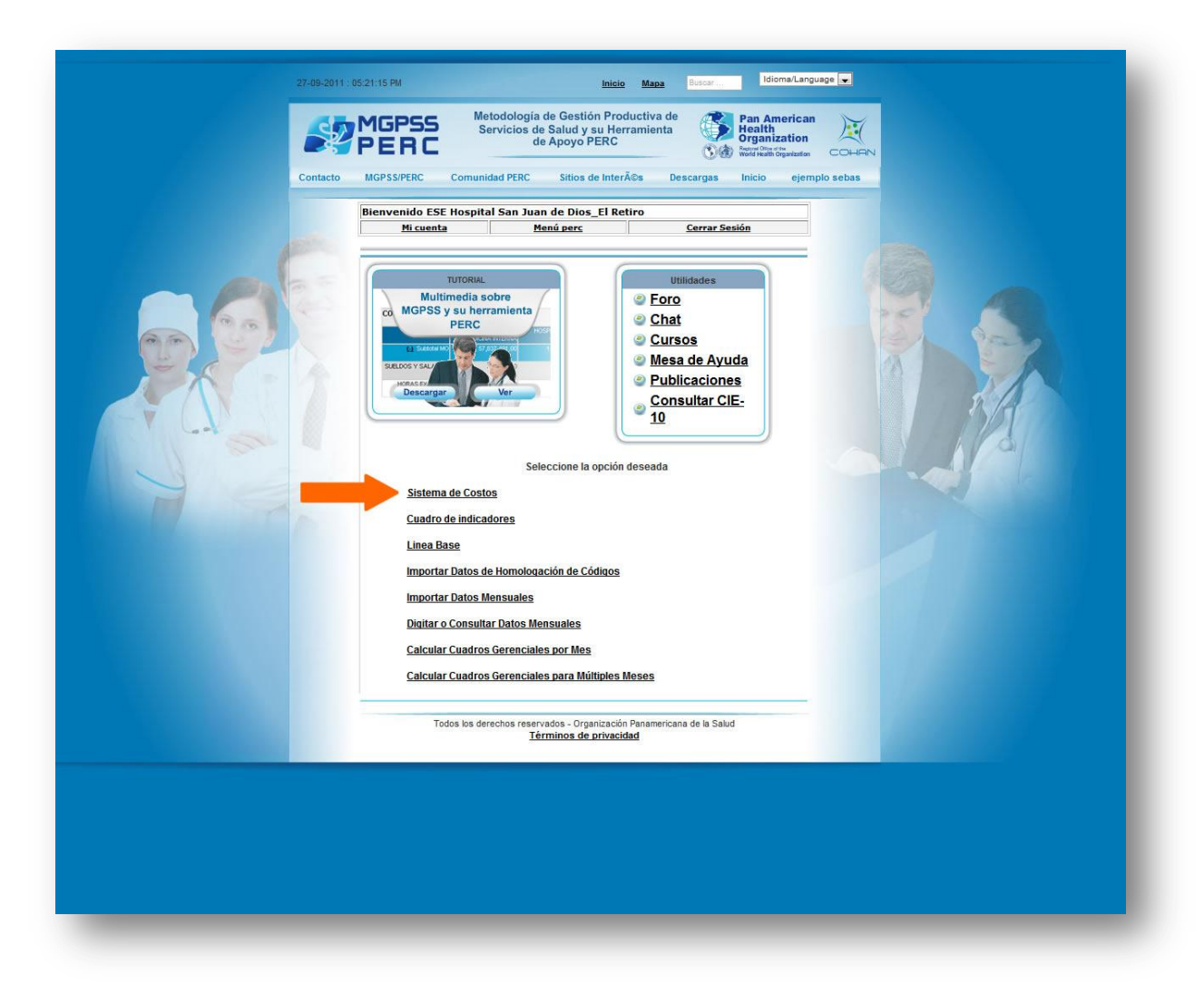

(Fig. 2 - Ingreso a la herramienta de costos)

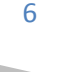

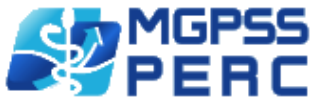

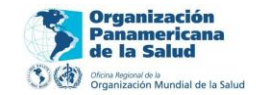

#### DISTRIBUCION DE LA HERRAMIENTA DE COSTOS

La herramienta de costos tiene una distribución única para cada uno de sus componentes, esto le permite a usted aprender fácilmente el funcionamiento de esta. El panel de selección de periodo Está en la parte superior; Los componentes están ubicados a manera de paneles y pueden ser visualizados haciendo clic sobre el nombre del componente. El menú de herramientas lo encontrara la parte superior del tapiz de contenido de cada componente. (Fig. 3)

|                                                       | IN            | STITUCION                | AÑO ME                          | FS                      |                  | HL              | Ren Report de la Saluci<br>Inganización Mundial de la Saluc |       | 0.      | 000   | THIN    | JK BEY | YOND  | COHA      |
|-------------------------------------------------------|---------------|--------------------------|---------------------------------|-------------------------|------------------|-----------------|-------------------------------------------------------------|-------|---------|-------|---------|--------|-------|-----------|
| PERIODO                                               | ESE HOSPITAL  | SAN JUAN DE DIOS         | 2011 💌 Enero                    | ▼ Iniciar               |                  | Panel sele      | ccion de                                                    | perio | do      |       |         |        |       | más vital |
|                                                       | 1             |                          | 4                               |                         |                  |                 |                                                             |       |         |       |         |        |       |           |
| ANO DE OBRA                                           |               |                          |                                 |                         |                  |                 |                                                             |       |         |       |         |        |       |           |
| Centros de pro                                        | duccion Emp   | eados Programació        | on de horas Factor              | res prestacionales      |                  |                 |                                                             |       |         |       |         |        |       |           |
| CARGAR CON                                            | FIGURACION AN | TERIOR   CARGAR DES      | DE ARCHIVO EXCEL                | DESCARGAR FOR           | MATO EXCEL   ACT | UALIZAR         | Men                                                         | ı de  | herra   | mie   | ntas    |        |       |           |
|                                                       | 99501 ⊿       | 95201 🎿                  | 55101 🝰                         | 41135 🍰                 | 40101 🝰          | 33101 🦽         | 18101 🍰                                                     |       | 15601 ⊿ | 8     | 15013   | 6      | 15001 |           |
| Area Metros                                           | 102.68        | 23.00                    | 28.87                           | 27.72                   | 28.71            | 67.38           | 23.00                                                       | 17    | 5.20    |       | 22.40   | 1      | 58.22 |           |
| Tipo Servicio                                         | Apovo adtivo  | Apovo operativo          | Apoyo operativo                 | Apoyo operativo         | Apoyo operativo  | Apoyo operativo | Final                                                       | Fin   | al      |       | Final   |        | Final |           |
|                                                       |               |                          |                                 |                         |                  |                 |                                                             | Link  | do de   | acol  | zamio   | nto    |       |           |
|                                                       |               |                          |                                 |                         |                  |                 |                                                             |       | ueue    | eshie | azannie | nto    |       |           |
|                                                       |               |                          |                                 |                         |                  |                 |                                                             |       | onical  | 8     |         |        |       |           |
|                                                       |               |                          |                                 |                         |                  |                 |                                                             |       |         |       |         |        |       |           |
|                                                       |               | Componer                 | nte de la hei                   | rramienta               |                  |                 |                                                             |       |         |       |         |        |       |           |
|                                                       |               | Componer<br>(Para visual | nte de la hei<br>izar clic en e | rramienta<br>21 nombre) |                  |                 |                                                             |       |         |       |         |        |       |           |
|                                                       |               | Componer<br>(Para visual | nte de la hei<br>izar clic en e | rramienta<br>el nombre) |                  |                 |                                                             |       |         |       |         |        |       |           |
| MINISTROS                                             |               | Componer<br>(Para visual | ite de la hei<br>izar clic en e | rramienta<br>el nombre) | ,                |                 |                                                             |       |         |       |         |        |       |           |
| MINISTROS<br>ISTOS GENERA                             | LES           | Componer<br>(Para visual | ite de la hei<br>zar clic en e  | rramienta<br>el nombre) | ,                |                 |                                                             |       |         |       |         |        |       |           |
| MINISTROS<br>STOS GENERAL<br>STRIBUCION DE            | LES<br>COSTOS | Componer<br>(Para visual | nte de la hei<br>izar clic en e | rramienta<br>el nombre) |                  |                 |                                                             |       |         |       |         |        |       |           |
| MINISTROS<br>STOS GENERAI<br>TRIBUCION DE<br>TURACION | LES<br>COSTOS | Componer<br>(Para visual | nte de la hei<br>izar clic en e | rramienta<br>el nombre) |                  |                 |                                                             |       |         |       |         |        |       |           |

Fig – 3 Distribución de la herramienta de costos

de la columna Icono de ayuda, permite visualizar el nombre de la columna

>> Link de desplazamiento horizontal; le permite navegar entre las diferentes columnas de las matrices de los componente, este link solo aparece cuando hay un número extenso de columnas

<< <1 DE 3 > >> Paginador: permite navegar entre las diferentes paginas de contenido

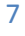

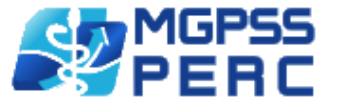

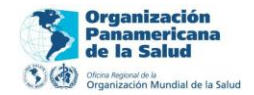

Para configurar un nuevo mes, ubíquese en el panel selección de periodo:

- 1) Seleccione la institución de la lista desplegable,
- 2) Seleccione el año de la lista desplegable,
- 3) Seleccione el mes de la lista desplegable
- 4) Clic en el botón iniciar (Fig 4)

| PERIODO                                   | ESE HOSF       | INSTIT  | UCION             | AÑO<br>2011 💌 | MES<br>Enero                                                                                                    | Iniciar     |                  | Seleccione      | los par | amet     | ros    |   | U TH  | HINK BEY | YOND C | más vita |
|-------------------------------------------|----------------|---------|-------------------|---------------|----------------------------------------------------------------------------------------------------|-------------|------------------|-----------------|---------|----------|--------|---|-------|----------|--------|----------|
|                                           |                |         |                   |               | Enero                                                                                                    | -           |                  | del periodo     | para i  | niciai   | r el   |   |       |          |        |          |
| AND DE ODRA                               |                |         |                   |               | Marzo                                                                                                    |             |                  | sistema         |         |          |        |   |       |          |        |          |
| Centros de pro                            | oduccion       | Emplead | los Programacio   | n de horas    | Abril<br>Mayo                                                                                                    | tacionales  |                  |                 |         |          |        |   |       |          |        |          |
| CARGAR COM                                | FIGURACIO      | N ANTER | IOR   CARGAR DESI | E ARCHIV      | Junio<br>Julio                                                                                                   | ARGAR FORM  | MATO EXCEL   ACT | JALIZAR         |         |          |        |   |       |          |        |          |
|                                           | 99501          | 6       | 95201 🍰           | 55101         | Agosto<br>Septiembre                                                                                             | 135 诸       | 40101 🝰          | 33101 🍰         | 18101   | 8        | 15601  | 6 | 15013 | 3 🔏      | 15001  | <u></u>  |
| Area Metros                               | 102.68         | 1       | 23.00             | 28.87         | Octubre                                                                                                    |             | 28.71            | 67.38           | 23.00   | 1        | 175.20 |   | 22.40 | ]        | 58.22  | ]        |
| Tipo Servicio                             | Apoyo adtiv    | /0      | Apoyo operativo 💌 | Apoyo oper    | Diciembre                                                                                                    | o operativo | Apoyo operativo  | Apoyo operativo | Final   |          | Final  | - | Final |          | Final  | -        |
|                                           | 1              | Lucion  |                   |               | and the second second second second second second second second second second second second second second second |             |                  |                 |         | . howing |        |   |       |          |        | 1.55     |
|                                           |                |         |                   |               |                                                                                                    |             |                  |                 |         |          |        |   |       |          |        |          |
|                                           |                |         |                   |               |                                                                                                    |             |                  |                 |         |          |        |   |       |          |        |          |
| MINISTROS                                 |                |         |                   |               |                                                                                                    |             |                  |                 |         |          |        |   |       |          |        |          |
| MINISTROS<br>ISTOS GENERA                 | LLES           |         |                   |               |                                                                                                    |             |                  |                 |         |          |        |   |       |          |        |          |
| MINISTROS<br>STOS GENERA<br>STRIBUCION DI | LLES<br>COSTOS |         |                   |               |                                                                                                    |             |                  |                 |         |          |        |   |       |          |        |          |

Fig 4- Configuración periodo

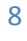

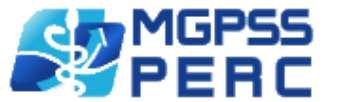

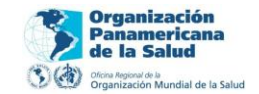

#### INGRESO DE INFORMACION MANUAL

Esta opción se aplica para cada uno de los componentes de la herramienta de costos; y funciona exactamente igual en cada uno de ellos. Para ingresar un nuevo dato de forma manual, usted debe haber seleccionado un componente de la herramienta de costos haciendo clic en el nombre del componente, automáticamente el componente seleccionado desplegara el tapiz con la información que usted debe registrar.

En el tapiz de cada componente usted encontrara una matriz configurada por filas y columnas donde las filas son las variables a registrar y las columnas los centros de producción o insumos a asociar.

Para ingresar manualmente la información usted debe:

- 1) Seleccionar el campo de texto o lista desplegable de la primera columna y primera fila
- 2) Digitar el valor a registrar; recuerde que solo se permiten números en caso de que el campo capturador sea un campo de texto; en caso de números decimales solo se permite (.) como carácter separador; evite el uso de (,) comas para registrar valores. Recuerde que el sistema registrara automáticamente el valor escrito por usted en el campo de texto, en caso de un error asociado al valor, remplace el valor actual por cero.

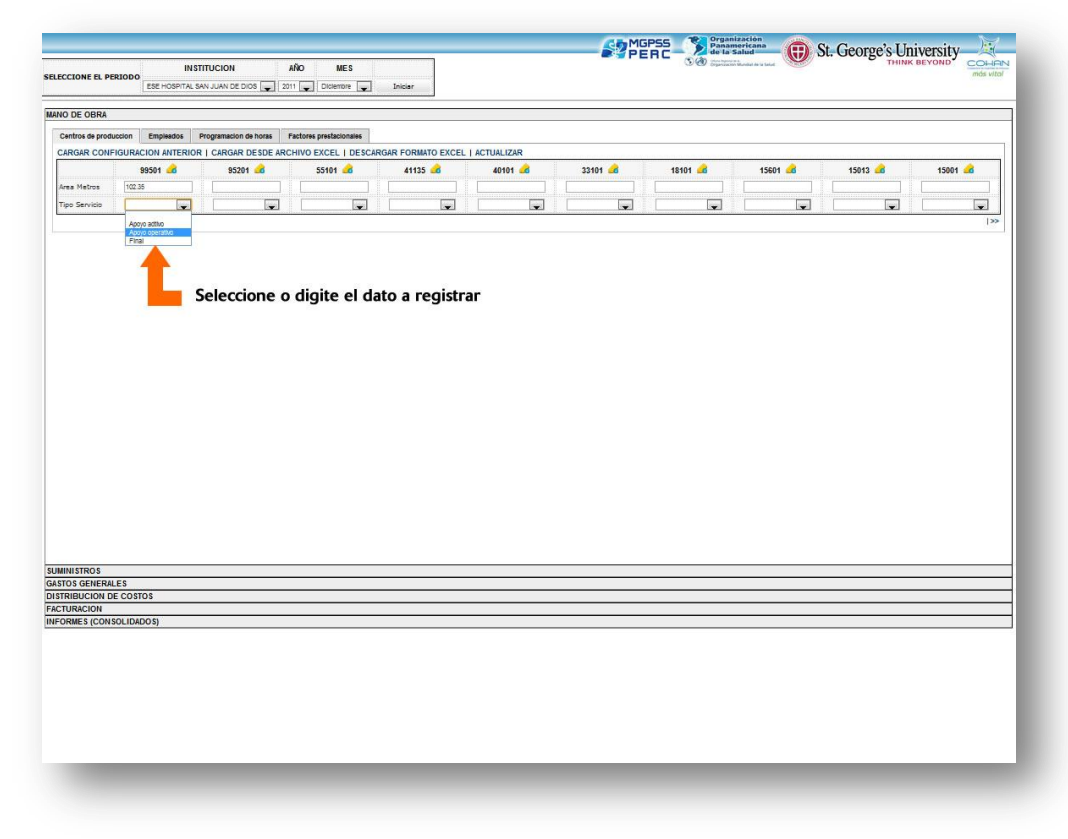

3) Para registrar un nuevo campo repita los pasos 1 y 2. (Fig. 5)

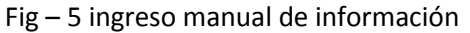

9

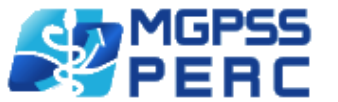

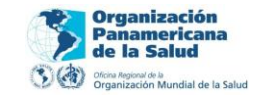

# CARGAR CONFIGURACION MES ANTERIOR

Cargar la configuración anterior le permite tomar los datos del mes anterior al seleccionado y registrarlos como datos del mes seleccionado, recuerde que esto remplaza los datos registrados previamente en el componente seleccionado; para cargar la información del mes anterior usted debe:

- 1) seleccionar del menú de herramientas del componente "CARGAR CONFIGURACION ANTERIOR",
- 2) al cargar la información anterior, seleccione confirmar o cancelar si desea registrar la información o cancelar la opción. (Fig 6, 7)

| ESE HOSPITAL SAN JUAN DE DIOS 2011 2011 C<br>ESE HOSPITAL SAN JUAN DE DIOS 2011 C<br>I Canttos de producción Empleados Programación de horas Factores pro<br>CARGAR CONFIGURACIÓN ANTERIOR I CARGAR DESDE ARCHIVO EX: | Inclemore Iniciar estacionales CEL   DESCARGAR FORMATO EXCEL |              |         |          |         |         |         |
|----------------------------------------------------------------------------------------------------|--------------------------------------------------------------|--------------|---------|----------|---------|---------|---------|
| IO DE OBRA Centros de produccion Empleados Programacion de horas Factores pr Archores de conservición de horas Factores pr Archores de Archivo Exc.                                                                   | estacionales<br>CEL   DESCARGAR FORMATO EXCEL                |              |         |          |         |         |         |
| Centros de produccion Empleedos Programación de horas Factores pr<br>CARGAR CONFIGURACION ANTERIOR   CARGAR DESDE ARCHIVO EX<br>501 do 55201 do 55201 do 552                                                          | estacionales<br>CEL   DESCARGAR FORMATO EXCEL                |              |         |          |         |         |         |
| ARGAR CONFIGURACION ANTERIOR   CARGAR DESDE ARCHIVO EX                                                                                                    | CEL   DESCARGAR FORMATO EXCEL                                |              |         |          |         |         |         |
| A501 🔏 95201 🝰 55                                                                                                    |                                                              | I ACTUALIZAR |         |          |         |         |         |
|                                                                                                    | 101 👍 41135 🝰                                                | 40101 🚅      | 33101 🛃 | 18101 🧀  | 15601 🧀 | 15013 🝰 | 15001 🚅 |
| es Metros                                                                                                    |                                                              |              |         |          |         |         |         |
| po Servicio                                                                                                    |                                                              |              |         | <b>_</b> | -       |         | -       |
| anterior                                                                                                    |                                                              |              |         |          |         |         |         |
|                                                                                                    |                                                              |              |         |          |         |         |         |
|                                                                                                    |                                                              |              |         |          |         |         |         |
|                                                                                                    |                                                              |              |         |          |         |         |         |
|                                                                                                    |                                                              |              |         |          |         |         |         |
|                                                                                                    |                                                              |              |         |          |         |         |         |
| NSTROS                                                                                                    |                                                              |              |         |          |         |         |         |
| NISTROS<br>D3 GENERALES                                                                                                    |                                                              |              |         |          |         |         |         |

(Fig. 6 - Cargar configuración anterior)

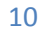

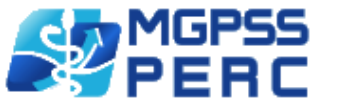

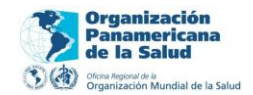

|                                                                                                    |                                                                                     |                         |                       |                         |                    |                   |                      | EBC /   | de la 🤅 | 20100                        |     |       | vesti            | III VEISII V |              |
|----------------------------------------------------------------------------------------------------|-------------------------------------------------------------------------------------|-------------------------|-----------------------|-------------------------|--------------------|-------------------|----------------------|---------|---------|------------------------------|-----|-------|------------------|--------------|--------------|
| State Code First Son July 2011 2011 2011 2011 2011 2011 2011 201                                                                                                    | CCIONE EL DEDI/                                                                     | INST                    | ITUCION               | AÑO MES                 |                    |                   |                      | Sent Se | ð)      | n 4<br>n Mundial de la Salud |     |       | THIN             | K BEYOND     | COL<br>más v |
| D DE DBRA<br>Letrices agrospication de hoat in tectore predetocement<br>ARGAR CONFIDURACIÓN ANTERIOR I CARGAR ADECIDIA ESCREAR FORMATO EXCEL I ACTUALIZAR<br>ARGAR CONFIDURACIÓN ANTERIOR I CARGAR ADECIDIA ESCREAR FORMATO EXCEL I ACTUALIZAR<br>ana Maños De De Sante De De Archino Escre I Actualizar<br>Andro contino De Actualizar<br>Andro contino De Actualizar<br>Andro actualizar<br>Andro ac                                                                                                    | CLICITE LE PERIS                                                                    | ESE HOSPITAL SA         | N JUAN DE DIOS 🙀 20   | 011 🜉 Abril 🜉           | Iniciar            |                   |                      |         |         |                              |     |       |                  |              |              |
| <pre>who a production</pre>                                                                                                    | D DE OBRA                                                                           |                         |                       | -                       |                    |                   |                      |         |         |                              |     |       |                  |              |              |
| ARGUAR CONFIGURATION LICERCAR LE PORTACIA PORTACIA PORTACIA PORTACIA PORTACIA PORTACIA PORTACIA AL AL AL AL AL AL AL AL AL AL AL AL AL                                                                                                    | entros de producci                                                                  | on Empleados F          | Programacion de horas | Factores prestacionales |                    |                   |                      |         |         |                              |     |       |                  |              |              |
| 9501 9321 5314 4115 4101 3101 1501 1501<                                                                                                    | ARGAR CONFIG                                                                        | URACION ANTERIOR        | CARGAR DESDE ARC      | CHIVO EXCEL   DESCA     | RGAR FORMATO EXCEL | ACTUALIZAR        |                      |         |         |                              |     |       |                  |              |              |
| NISTROS         OS GENERALES         RIBLOS DE COSTOS         UDACION DE COSTOS         UDACION DE COSTOS         UDACION DE COSTOS                                                                                                    |                                                                                     | 99501 🛃                 | 95201 🝰               | 55101 🛃                 | 41135 🝰            | 40101 🚅           | 33101 🝰              | 18101   | <u></u> | 1560                         | н 🎿 | 15013 | . <mark>.</mark> | 1500         | ı 诸          |
| NISTROS<br>INISTROS<br>INISTRO | rea Metros                                                                          | 102.68                  | 0.00                  | 28.87                   | 27.72              | 28.71             | 67.38                | 23.00   |         | 175.20                       |     | 22.40 |                  | 58.22        |              |
| INSTROS OS GRIERALES RIBUICINO DE COSTOS UNACIÓN RIBES (CONSOLIDADOS)                                                                                                    | po Servicio                                                                         | Apoyo adtivo            | Apoyo operativo 😱     | Apoyo operativo 😱       | Apoyo operativo 😱  | Apoyo operativo 🜉 | Apoyo operativo 🕌    | Final   |         | Final                        | Ţ   | Final | Ţ                | Final        | 1            |
| IS GENERALES<br>IBUICION DE COSTOS<br>IBUICION DE COSTOS<br>IBUICION DE COSTOS<br>IBUICION DE COSTOS<br>IBUICION DE COSTOS<br>IBUICION DE COSTOS<br>IBUICION DE COSTOS<br>IBUICION DE COSTOS<br>IBUICION DE COSTOS<br>IBUICION DE COSTOS<br>IBUICION DE COSTOS<br>IBUICION DE COSTOS<br>IBUICION DE COSTOS<br>IBUICION DE COSTOS                                                                                                    |                                                                                     |                         |                       |                         |                    |                   |                      |         |         |                              |     |       |                  |              | 13           |
| VISITIOS<br>25 GENERALES<br>180CION DE COSTOS<br>HEUCION DE COSTOS<br>HEUCION DE COSTOS<br>HEUCION DE COSTOS<br>HEUCION DE COSTOS<br>HEUCION DE COSTOS                                                                                                    |                                                                                     |                         |                       |                         |                    | Confirmar C       | ancelar              |         |         |                              |     |       |                  |              |              |
| ISTROS<br>IS GENERALES<br>IBUICIN DE COSTOS<br>IRACION<br>MES (CONSOLIDADOS)                                                                                                    |                                                                                     |                         |                       |                         |                    | -                 |                      |         |         |                              |     |       |                  |              |              |
| Clic para cargar<br>la configuracion anterior                                                                                                    |                                                                                     |                         |                       |                         |                    |                   |                      |         |         |                              |     |       |                  |              |              |
| Lic para cargar<br>la configuracion anterior                                                                                                    |                                                                                     |                         |                       |                         |                    |                   |                      |         |         |                              |     |       |                  |              |              |
| NISTROS<br>OS GENERALES<br>OS GENERALES<br>REUCION DE COSTOS<br>REUCION DE COSTOS                                                                                                    |                                                                                     |                         |                       |                         | Clic               | para cargar       |                      |         |         |                              |     |       |                  |              |              |
| ISTROS<br>IS GENERALES<br>IBUCION DE COSTOS<br>REACION<br>MES (CONSOLIDADOS)                                                                                                    |                                                                                     |                         |                       |                         | la config          | uracion ant       | erior                |         |         |                              |     |       |                  |              |              |
| IISTROS<br>IS GENERALES<br>IBUCION DE COSTOS<br>RACION<br>MES (CONSOLIDADOS)                                                                                                    |                                                                                     |                         |                       |                         | la conlig          | uracion ante      | erior                |         |         |                              |     |       |                  |              |              |
| ISTROS<br>S GENERALE S<br>BUCION DE COSTOS<br>RACION<br>MES (CONSOLIDADOS)                                                                                                    |                                                                                     |                         |                       |                         |                    |                   | Second Second Second |         |         |                              |     |       |                  |              |              |
| ISTROS<br>S GENERALES<br>BUCION DE COSTOS<br>RACION<br>MES (CON SOLIDADOS)                                                                                                    |                                                                                     |                         |                       |                         |                    |                   |                      |         |         |                              |     |       |                  |              |              |
| ISTROS<br>S GENERALES<br>BUCION DE COSTOS<br>RACION<br>MES (CONSOLIDADOS)                                                                                                    |                                                                                     |                         |                       |                         |                    |                   |                      |         |         |                              |     |       |                  |              |              |
| ISTROS<br>S GENERALES<br>BUCION DE COSTOS<br>RACION<br>MES (CONSOLIDADOS).                                                                                                    |                                                                                     |                         |                       |                         |                    |                   |                      |         |         |                              |     |       |                  |              |              |
| ISTROS<br>S GENERALES<br>BUCION DE COSTOS<br>SACION<br>WES (CONSOLIDADOS)                                                                                                    |                                                                                     |                         |                       |                         |                    |                   |                      |         |         |                              |     |       |                  |              |              |
| STROS<br>5 GENERALES<br>3UCION DE COSTOS<br>3UCION DE<br>MES (CONSOLIDADOS)                                                                                                    |                                                                                     |                         |                       |                         |                    |                   |                      |         |         |                              |     |       |                  |              |              |
| STROS<br>GENERALES<br>JUCION DE COSTOS<br>JUCION DE COSTOS<br>JACION<br>IES (CONSOLIDADOS)                                                                                                    |                                                                                     |                         |                       |                         |                    |                   |                      |         |         |                              |     |       |                  |              |              |
| STROS<br>IGENERALES<br>JUCION DE COSTOS<br>JUCION DE COSTOS<br>JUCION DE COSTOS<br>JUCION DE COSTOS<br>JUCION DE COSTOS<br>JUCION SOLIDADOS)                                                                                                    |                                                                                     |                         |                       |                         |                    |                   |                      |         |         |                              |     |       |                  |              |              |
| STROS<br>GENERALES<br>IUCION DE COSTOS<br>ACION<br>ES (CONSOLIDADOS)                                                                                                    |                                                                                     |                         |                       |                         |                    |                   |                      |         |         |                              |     |       |                  |              |              |
| ITROS<br>GENERALES<br>ULCION DE COSTOS<br>ACION<br>ES (CONSOLIDADOS)                                                                                                    |                                                                                     |                         |                       |                         |                    |                   |                      |         |         |                              |     |       |                  |              |              |
| ITROS<br>GENERALES<br>UCION DE COSTOS<br>ACION<br>ES (CONSOLIDADOS)                                                                                                    |                                                                                     |                         |                       |                         |                    |                   |                      |         |         |                              |     |       |                  |              |              |
| ITROS<br>GENERALES<br>UCION DE COSTOS<br>ACION<br>ES (CONSOLIDADOS)                                                                                                    |                                                                                     |                         |                       |                         |                    |                   |                      |         |         |                              |     |       |                  |              |              |
| TROS<br>GENERALES<br>UCION DE COSTOS<br>CCION<br>ES (CONSOLIDADOS)                                                                                                    |                                                                                     |                         |                       |                         |                    |                   |                      |         |         |                              |     |       |                  |              |              |
| STROS<br>GENERALES<br>ULCION DE COSTOS<br>ACION<br>ES (CONSOLIDADOS)                                                                                                    |                                                                                     |                         |                       |                         |                    |                   |                      |         |         |                              |     |       |                  |              |              |
| STROS<br>S GENERALES<br>JUCION DE COSTOS<br>JUCION DE COSTOS<br>JUCION DE COSTOS<br>JUCION DE COSTOS<br>JUCION DE COSTOS<br>JUCION SOLIDADOS)                                                                                                    |                                                                                     |                         |                       |                         |                    |                   |                      |         |         |                              |     |       |                  |              |              |
| ISTROS<br>S GENERALES<br>BUCION DE COSTOS<br>RACION<br>MES (CONSOLIDADOS)                                                                                                    |                                                                                     |                         |                       |                         |                    |                   |                      |         |         |                              |     |       |                  |              |              |
| ISTROS<br>S GENERALES<br>BUCION DE COSTOS<br>RACION<br>MES (CONSOLIDADOS)                                                                                                    |                                                                                     |                         |                       |                         |                    |                   |                      |         |         |                              |     |       |                  |              |              |
| ISTROS<br>S GENERALES<br>BUCION DE COSTOS<br>RACION<br>MES (CONSOLIDADOS)                                                                                                    |                                                                                     |                         |                       |                         |                    |                   |                      |         |         |                              |     |       |                  |              |              |
| ISTROS<br>S GENERALES<br>BUCION DE COSTOS<br>RACION<br>MES (CONSOLIDADOS)                                                                                                    |                                                                                     |                         |                       |                         |                    |                   |                      |         |         |                              |     |       |                  |              |              |
| ISTROS<br>S GENERALES<br>BUCION DE COSTOS<br>RACION<br>MES (CONSOLIDADOS)                                                                                                    |                                                                                     |                         |                       |                         |                    |                   |                      |         |         |                              |     |       |                  |              |              |
| ISTROS<br>3 GENERALES<br>IBUCION DE COSTOS<br>RACION<br>MES (CONSOLIDADOS)                                                                                                    |                                                                                     |                         |                       |                         |                    |                   |                      |         |         |                              |     |       |                  |              |              |
| NSTROS<br>S GENERALES<br>IBUCION DE COSTOS<br>RACION<br>NNES (CONSOLIDADOS)                                                                                                    |                                                                                     |                         |                       |                         |                    |                   |                      |         |         |                              |     |       |                  |              |              |
| IISTROS<br>IS GENERALES<br>IBUCION DE COSTOS<br>RARCION<br>MIES (CONSOLIDADOS)                                                                                                    |                                                                                     |                         |                       |                         |                    |                   |                      |         |         |                              |     |       |                  |              |              |
| NSTROS<br>DS GENERALES<br>IBUCION DE COSTOS<br>IRACION<br>NNES (CONSOLIDADOS)                                                                                                    |                                                                                     |                         |                       |                         |                    |                   |                      |         |         |                              |     |       |                  |              |              |
| IISTROS<br>OS GENERALES<br>IBUCION DE COSTOS<br>RARCION<br>MIES (CONSOLIDADOS)                                                                                                    |                                                                                     |                         |                       |                         |                    |                   |                      |         |         |                              |     |       |                  |              |              |
| IISTROS<br>IS GENERALES<br>BIUCION DE COSTOS<br>RACION<br>MES (CONSOLIDADOS)                                                                                                    |                                                                                     |                         |                       |                         |                    |                   |                      |         |         |                              |     |       |                  |              |              |
| IISTROS<br>IS GENERALES<br>IBUCION DE COSTOS<br>RACION<br>MES (CONSOLIDADOS)                                                                                                    |                                                                                     |                         |                       |                         |                    |                   |                      |         |         |                              |     |       |                  |              |              |
| ISTROS<br>5 GENERALES<br>IBUCION DE COSTOS<br>RACION<br>MES (CONSOLIDADOS)                                                                                                    |                                                                                     |                         |                       |                         |                    |                   |                      |         |         |                              |     |       |                  |              |              |
| MUCIANDE COSTOS<br>RACION<br>MES (CONSOLIDADOS)                                                                                                    |                                                                                     |                         |                       |                         |                    |                   |                      |         |         |                              |     |       |                  |              |              |
| IRACION<br>NRES (CONSOLIDADOS)                                                                                                    | IISTROS                                                                             |                         |                       |                         |                    |                   |                      |         |         |                              |     |       |                  |              |              |
| RMES (CONSOLIDADOS)                                                                                                    | NISTROS<br>DS GENERALES<br>IBUICION DE C                                            | 3                       |                       |                         |                    |                   |                      |         |         |                              |     |       |                  |              |              |
|                                                                                                    | VISTROS<br>25 GENERALES<br>IBUCION DE C                                             | 3<br>505T05             |                       |                         |                    |                   |                      |         |         |                              |     |       |                  |              |              |
|                                                                                                    | VISTROS<br>DS GENERALES<br>IIBUCION DE C<br>JRACION<br>MES (CONSOL                  | 3<br>-05T05             |                       |                         |                    |                   |                      |         |         |                              |     |       |                  |              |              |
|                                                                                                    | NISTROS<br>DS GENERALES<br>VIBUCION DE C<br>JRACION<br>MES (CONSOL                  | s<br>costos<br>JDADOS)  |                       |                         |                    |                   |                      |         |         |                              |     |       |                  |              |              |
|                                                                                                    | INISTROS<br>OS GENERALES<br>RIBUCION DE C<br>URACION<br>RNES (CONSOL                | 3<br>COSTOS<br>IDADOS)  |                       |                         |                    |                   |                      |         |         |                              |     |       |                  |              |              |
|                                                                                                    | NISTROS<br>OS GENERALES<br>IBUCION DE C<br>VRACION<br>RIMES (CONSOL                 | 3<br>JOSTOS<br>JDADOS)  |                       |                         |                    |                   |                      |         |         |                              |     |       |                  |              |              |
|                                                                                                    | IISTROS<br>JS GENERALES<br>IBUCION DE C<br>JRACION<br>MES (CONSOL                   | s<br>costos<br>JDADOS)  |                       |                         |                    |                   |                      |         |         |                              |     |       |                  |              |              |
|                                                                                                    | IISTROS<br>35 GENERALE S<br>IBUCION DE C<br>IBUCION DE C<br>IRACION<br>NMES (CONSOL | S<br>SOSTOS<br>IDADOS)  |                       |                         |                    |                   |                      |         |         |                              |     |       |                  |              |              |
|                                                                                                    | IISTROS<br>35 GENERALES<br>18UCION DE<br>JRACION<br>RAMES (CONSOL                   | ;<br>costos<br>Idados)  |                       |                         |                    |                   |                      |         |         |                              |     |       |                  |              |              |
|                                                                                                    | NISTROS<br>DS GENERALES<br>VIBUCION DE CE<br>VIRACION<br>RNIES (CONSOL              | S<br>COSTOS<br>LIDADOS) |                       |                         |                    |                   |                      |         |         |                              |     |       |                  |              |              |
|                                                                                                    | NISTROS<br>OS GENERALES<br>VIBUCION DE C<br>VIRACION<br>RMES (CONSOL                | 3<br>COSTOS<br>IDADOS)  |                       |                         |                    |                   |                      |         |         |                              |     |       |                  |              |              |
|                                                                                                    | NISTROS<br>OS GENERALES<br>IBUCION DE CURACION<br>RINES (CONSOL                     | S<br>SOSTOS<br>LIDADOS) |                       |                         |                    |                   |                      |         |         |                              |     |       |                  |              |              |
|                                                                                                    | INISTROS<br>OS GENERALES<br>RIBUCION DE C<br>UNACION<br>INMES (CONSOL               | 3<br>COSTOS<br>IDADOS)  |                       |                         |                    |                   |                      |         |         |                              |     |       |                  |              |              |
|                                                                                                    | INISTROS<br>TOS GENERALES<br>TISUCION DE<br>TRUBCION DE<br>TRIMES (CONSOL           | 3<br>COSTOS<br>LIDADOS) |                       |                         |                    |                   |                      |         |         |                              |     |       |                  |              |              |
|                                                                                                    | INISTROS<br>OS GENERALES<br>RIBUCION DE C<br>TIVACION<br>IRMES (CONSOL              | 3<br>COSTOS<br>IDADOS)  |                       |                         |                    |                   |                      |         |         |                              |     |       |                  |              |              |
|                                                                                                    | NISTROS<br>OS GENERALES<br>ISULCION DE<br>RIMES (CONSOL                             | 3<br>COSTOS<br>JIDADOS) |                       |                         |                    |                   |                      |         |         |                              |     |       |                  |              |              |
|                                                                                                    | NISTROS<br>OS GENERALES<br>RIBUCION DE C<br>URACION<br>RIMES (CONSOL                | 3<br>COSTOS<br>IDADOS)  |                       |                         |                    |                   |                      |         |         |                              |     |       |                  |              |              |
|                                                                                                    | NISTROS<br>OS GENERALES<br>SIBUCION DE<br>URACION<br>RNES (CONSOL                   | 3<br>COSTOS<br>IDADOS)  |                       |                         |                    |                   |                      |         |         | _                            |     | _     | _                |              | _            |
|                                                                                                    | NISTROS<br>OS GENERALES<br>VIBUCION DE C<br>VIRACION<br>RMES (CONSOL                | 3<br>COSTOS<br>IDADOS)  |                       |                         |                    |                   |                      | _       |         |                              |     |       | _                | _            | =            |
|                                                                                                    | IISTROS<br>S GENERALE<br>BIOLCION DE<br>IRIACION<br>IMES (CONSOL                    | 3<br>COSTOS<br>JIDADOS) |                       |                         |                    |                   |                      |         |         |                              |     |       |                  |              |              |

(Fig. 7 - Cargar configuración anterior)

**Nota:** Recuerde que el proceso de cargar la información del mes anterior remplaza todo el contenido previamente registrado en el periodo seleccionado.

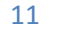

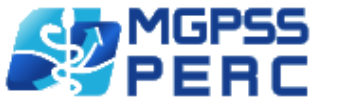

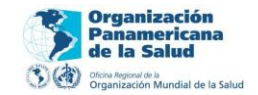

# CARGAR DESDE ARCHIVO EXCEL

Esta modalidad de captura de información le permite desde un agente externo (Excel) registrar el contenido para un componente en específico; estos formatos son únicos para cada componente del sistema y solo funcionan para el mes seleccionado; los formatos a descargar son:

1) FORMATO\_UNICO\_CENTROS\_DE\_PRODUCCION.xls

Para cargar desde un archivo Excel usted debe:

- 1) Seleccionar el componente a registrar
- 2) Seleccionar del menú de herramientas "DESCARGAR FORMATO EXCEL" (Fig. 8)

| ECCIONE EL PERIODO EDE OBRA Contros de produccion Empleados CARGAR CONFIGURACION ANTERIOR 93501 de                                   | TITUCION A<br>AN JUAN DE DIOS 💽 201<br>Programacion de horas F | NO MES<br>1 😱 Abrii 😱  |         |   |                  | DE               | BC de la Si | alud (            | St. George's Ur | iversity    |
|----------------------------------------------------------------------------------------------------|----------------------------------------------------------------|------------------------|---------|---|------------------|------------------|-------------|-------------------|-----------------|-------------|
| CECTONE EL PERIODO<br>ESE HOSPITAL S<br>NO DE OBRA<br>Centros de produccion Emplesedos I<br>CARGAR CONFIGURACION ANTERIOR<br>99501 & | AN JUAN DE DIOS 😱 201 Programacion de horas F.                 | 1 😱 Abril              |         |   |                  |                  |             | under de la telas | THINK           | BEYOND COHP |
| NO DE OBRA<br>Centros de produccion Emplesdos 1<br>CARGAR CONFIGURACION ANTERIOR<br>99501 28                                         | Programacion de horas Fi                                       |                        | Iniciar |   |                  |                  |             |                   |                 | 1111        |
| Centros de produccion Empleados 1<br>CARGAR CONFIGURACION ANTERIOR<br>99501 d                                                        | Programacion de horas F                                        |                        |         |   |                  |                  |             |                   |                 |             |
| Centros de produccion Empleados I<br>CARGAR CONFIGURACION ANTERIOR<br>99501 💰                                                        | Programacion de horas Fi                                       |                        |         |   |                  |                  |             |                   |                 |             |
| 99501 da                                                                                                    |                                                                | actores prestacionales |         |   | ACTUMUZAD        |                  |             |                   |                 |             |
| JJJ01 _0                                                                                                    |                                                                | 55404                  |         |   | AD101            | 22404            | 19101       | 15601             | 15012           | 15001       |
| Area Metros                                                                                                    | 33201                                                          | 35101 03               | 1135    | - |                  | 33101 20         |             |                   | 13013           |             |
| Tipo Servicio                                                                                                    |                                                                |                        |         |   |                  |                  |             |                   |                 |             |
|                                                                                                    |                                                                |                        |         |   |                  |                  |             |                   |                 | >>          |
|                                                                                                    |                                                                |                        |         |   | (-               |                  | D           |                   |                 |             |
|                                                                                                    |                                                                |                        |         | _ | 💿 Sin título - G |                  |             |                   |                 |             |
|                                                                                                    |                                                                |                        |         |   | S about:blank    | 1                |             |                   |                 |             |
|                                                                                                    |                                                                |                        | _       | - |                  | -                | 1           |                   |                 |             |
|                                                                                                    |                                                                |                        |         |   |                  |                  |             |                   |                 |             |
|                                                                                                    |                                                                |                        |         |   |                  |                  |             |                   |                 |             |
|                                                                                                    |                                                                |                        |         |   |                  |                  |             |                   |                 |             |
|                                                                                                    |                                                                |                        |         |   |                  |                  |             |                   |                 |             |
|                                                                                                    |                                                                |                        |         |   |                  |                  |             |                   |                 |             |
|                                                                                                    |                                                                |                        |         |   |                  |                  |             |                   |                 |             |
|                                                                                                    |                                                                |                        |         |   |                  |                  |             |                   |                 |             |
|                                                                                                    |                                                                |                        |         |   | _                |                  |             |                   |                 |             |
|                                                                                                    |                                                                |                        |         |   | Mostrar tod      | as las descargas | 2           |                   |                 |             |
|                                                                                                    |                                                                |                        |         |   |                  |                  |             |                   |                 |             |
|                                                                                                    |                                                                |                        |         |   |                  |                  |             |                   |                 |             |
|                                                                                                    |                                                                |                        |         |   |                  |                  |             |                   |                 |             |
|                                                                                                    |                                                                |                        |         |   |                  |                  |             |                   |                 |             |
|                                                                                                    |                                                                |                        |         |   |                  |                  |             |                   |                 |             |
|                                                                                                    |                                                                |                        |         |   |                  |                  |             |                   |                 |             |
|                                                                                                    |                                                                |                        |         |   |                  |                  |             |                   |                 |             |
|                                                                                                    |                                                                |                        |         |   |                  |                  |             |                   |                 |             |
|                                                                                                    |                                                                |                        |         |   |                  |                  |             |                   |                 |             |
| INISTROS                                                                                                    |                                                                |                        |         |   |                  |                  |             |                   |                 |             |
| ILLS ISENERALES                                                                                                    |                                                                |                        |         |   |                  |                  |             |                   |                 |             |
| TRIBUCION DE COSTOS                                                                                                    |                                                                |                        |         |   |                  |                  |             |                   |                 |             |
| TRIBUCION DE COSTOS                                                                                                    |                                                                |                        |         |   |                  |                  |             |                   |                 |             |
| TRIBUCION DE COSTOS<br>TURACION<br>DRMES (CONSOLIDADOS)                                                                              |                                                                |                        |         |   |                  |                  |             |                   |                 |             |

(Fig – 8 descargar formato Excel)

- 3) Abra el archivo descargado en Excel
- 4) No agregue campos
- 5) Proporcione la información en las columnas sin contenido (Fig 9)

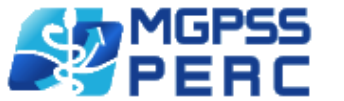

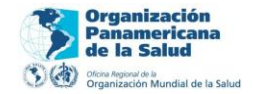

a. Recuerde que no puede cambiar la información del archivo Excel, este formato solo le servirá para el mes que actualmente usted esta registrando.

| X 🚽 🤊 • (                 | (24 ×   <del>↓</del>            | FORM                     | MATO_UNICO   | CENTROS_DE_PROD | JCCION1317335275 - | Microsoft                | t Excel (Erro     | r de activac         | ión de produ             | uctos)     |                    |              |              | x      |
|---------------------------|---------------------------------|--------------------------|--------------|-----------------|--------------------|--------------------------|-------------------|----------------------|--------------------------|------------|--------------------|--------------|--------------|--------|
| Archivo Ini               | icio Insertar                   | Diseño de página         | Fórmulas     | Datos Revisar   | Vista              |                          |                   |                      |                          |            |                    |              | ه 🕜 ه        | - @ 23 |
| Desde Desde<br>Access web | Desde De otras<br>texto fuentes | Conexiones<br>existentes | Propied      | inculos 2↓ 2ZX  | r Filtro           | r<br>r a aplicar<br>adas | Texto en columnas | Quitar<br>duplicados | Validación<br>de datos * | Consolidar | Análisis<br>Y si * | Agrupar Desa | grupar Subto | otal   |
| 00                        | terier datos exteri             | 105                      | Correctories |                 | Ordenary filtrar   |                          | (/                | nerrar               | mentas de da             | 41.05      |                    | ESC          | quema        | 131    |
| G3                        | - (*                            | $f_x$                    |              |                 |                    |                          |                   |                      |                          |            |                    |              |              | *      |
| A                         | В                               | C                        |              | D               | E                  | F                        | G                 | Н                    | 1                        | J          | K                  | L            | M            | N      |
| 1 CONSECU                 | UTIVO CODIGC                    | DESCRIPCION              |              | AREA METROS 1   | IPO SERVICIO       |                          |                   |                      |                          |            |                    |              |              |        |
| 2 17                      | 99501                           | ADMINISTRACION           |              | 124,57          | 1                  |                          |                   |                      |                          |            |                    |              |              |        |
| 3 17                      | 95201                           | LAVANDERIA Y RO          | PERIA        | 23,43           | 2                  | ×.                       |                   |                      |                          |            |                    |              |              |        |
| 4 17                      | 55101                           | SERVICIO FARMAC          | EUTICO       | 32              | 2                  |                          |                   |                      |                          |            |                    |              |              |        |
| 5 17                      | 41135                           | IMAGENOLOGIA             |              | 32              | 2                  |                          |                   |                      |                          |            |                    |              |              |        |
| 6 17                      | 40101                           | LABORATORIO CLIN         | VICO         | 123             | 2                  |                          |                   |                      |                          |            |                    |              |              |        |
| 7 17                      | 33101                           | SALAS DE PARTO           |              | 12              | 2                  |                          |                   |                      |                          |            |                    |              |              |        |
| 8 17                      | 18101                           | PROMOCION Y PRE          | EVENCION     | 12              | 3                  |                          |                   |                      |                          |            |                    |              |              |        |
| 9 17                      | 15601                           | ODONTOLOGIA              |              | 10              | 3                  |                          |                   |                      |                          |            |                    |              |              |        |
| 10 17                     | 15013                           | CONSULTA OPTOM           | IETRIA       | 12              | 3                  |                          |                   |                      |                          |            |                    |              |              |        |
| 11 17                     | 15001                           | CONSULTA MEDICA          | GENERAL      | 32              | 3                  |                          |                   |                      |                          |            |                    |              |              |        |
| 12 17                     | 10001                           | URGENCIAS                |              | 45              | 3                  |                          |                   |                      |                          |            |                    |              |              |        |
| 13 17                     | 01001                           | HOSPITALIZACION          | GENERAL      | 23              | 3                  |                          |                   |                      |                          |            |                    |              |              |        |
| 14                        |                                 |                          |              |                 |                    |                          |                   |                      |                          |            |                    |              |              |        |
| 15                        |                                 |                          |              |                 |                    |                          |                   |                      |                          |            |                    |              |              |        |
| 16                        |                                 |                          |              |                 |                    |                          |                   |                      |                          |            |                    |              |              |        |
| 17                        |                                 |                          |              |                 |                    |                          |                   |                      |                          |            |                    |              |              |        |
| 18                        |                                 |                          |              |                 |                    |                          |                   |                      |                          |            |                    |              |              |        |
| 19                        |                                 |                          |              |                 |                    |                          |                   |                      |                          |            |                    |              |              |        |
| 20                        |                                 |                          |              |                 |                    |                          |                   |                      |                          |            |                    |              |              |        |
| 21                        |                                 |                          |              |                 |                    |                          |                   |                      |                          |            |                    |              |              |        |
| 22                        |                                 |                          |              |                 |                    |                          |                   |                      |                          |            |                    |              |              |        |
| 23                        |                                 |                          |              |                 |                    |                          |                   |                      |                          |            |                    |              |              |        |
| 24                        |                                 |                          |              |                 |                    |                          |                   |                      |                          |            |                    |              |              |        |
| 25                        |                                 |                          |              |                 |                    |                          |                   |                      |                          |            |                    |              |              |        |
| 26                        |                                 |                          |              |                 |                    |                          |                   |                      |                          |            |                    |              |              |        |
| 27                        |                                 |                          |              |                 |                    |                          |                   |                      |                          |            |                    |              |              |        |
| 28                        |                                 |                          |              |                 |                    |                          |                   |                      |                          |            |                    |              |              |        |
| 29                        |                                 |                          |              |                 |                    |                          |                   |                      |                          |            |                    |              |              |        |
| 30                        |                                 |                          |              |                 |                    |                          |                   |                      |                          |            |                    |              |              |        |
| 31                        |                                 |                          |              |                 |                    |                          |                   |                      |                          |            |                    |              |              |        |
| 32                        |                                 |                          |              |                 |                    |                          |                   |                      |                          |            |                    |              |              |        |
| 33                        |                                 |                          |              |                 |                    |                          |                   |                      |                          |            |                    |              |              |        |
| 34                        |                                 |                          |              |                 |                    |                          |                   |                      |                          |            |                    |              |              |        |
| 35                        |                                 |                          |              |                 |                    |                          |                   |                      |                          |            |                    |              |              |        |
| 36                        |                                 |                          |              |                 |                    |                          |                   |                      |                          |            |                    |              |              |        |
| 37                        |                                 |                          |              |                 |                    |                          |                   |                      |                          |            |                    |              |              |        |
| 38                        |                                 |                          |              |                 |                    |                          |                   |                      |                          |            |                    |              |              | -      |
| H + H sri                 | irmam 🏸                         |                          |              |                 |                    |                          |                   |                      |                          | 111        |                    |              |              | ▶ [    |
| Listo                     |                                 |                          |              |                 |                    |                          |                   |                      |                          |            |                    | 100% 🤆       | )            | +      |

(Fig. 9 Cargar desde archivo Excel)

- 6) Guarde el formato como libro Excel 97 2003 con el mismo nombre (Fig. 10)
- 7) Seleccione en el menú de herramientas del componente la opción "CARGAR DESDE ARCHIVO EXCEL" (Fig. 11)
- 8) Clic en el botón seleccionar y busque el archivo a cargar (Fig. 12)
- 9) Clic en el botón cargar (Fig. 13)
- 10) Cerrar la ventana de carga del icono (X) ubicado en la parte superior derecha de la pantalla de carga
- 11) Clic en actualizar.

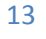

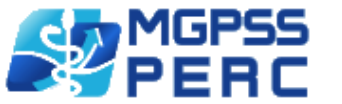

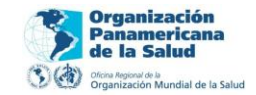

| i videva            | a calpera (5)         |                                 |                                        | · · · · · · · · · · · · · · · · · · · | buscul Nuevo corpeto (5)                                                                                       | -    |
|---------------------|-----------------------|---------------------------------|----------------------------------------|---------------------------------------|----------------------------------------------------------------------------------------------------|------|
| Organizar 🔻 Nuev    | a carpeta             |                                 |                                        |                                       | 8≡ ▼                                                                                                    | C    |
| K Microsoft Excel   | Nombre                | Fecha de modifica T             | ipo Tamaño                             |                                       |                                                                                                    |      |
|                     |                       | Ningún eler                     | nento coincide con el criterio de búsq | ueda.                                 |                                                                                                    |      |
| Descargas           |                       |                                 |                                        |                                       |                                                                                                    |      |
| Escritorio          |                       |                                 |                                        |                                       |                                                                                                    |      |
| Sitios recientes    |                       |                                 |                                        |                                       |                                                                                                    |      |
| Ribliotecar         |                       |                                 |                                        |                                       |                                                                                                    |      |
| Documentos          |                       |                                 |                                        |                                       |                                                                                                    |      |
| 🔚 Imágenes          |                       |                                 |                                        |                                       |                                                                                                    |      |
| 🌙 Música            |                       |                                 |                                        |                                       |                                                                                                    |      |
| Vídeos              |                       |                                 |                                        |                                       |                                                                                                    |      |
| 🍓 Grupo en el hogar |                       |                                 |                                        |                                       |                                                                                                    |      |
| Equipa              |                       |                                 |                                        |                                       |                                                                                                    |      |
| Disco local (C:)    |                       |                                 |                                        |                                       |                                                                                                    |      |
| Disco local (D:)    |                       |                                 |                                        |                                       |                                                                                                    |      |
| 2                   |                       |                                 |                                        |                                       |                                                                                                    |      |
| 🙀 Red               |                       |                                 |                                        |                                       |                                                                                                    |      |
|                     |                       |                                 |                                        |                                       |                                                                                                    |      |
|                     |                       |                                 |                                        |                                       |                                                                                                    |      |
|                     |                       |                                 |                                        |                                       |                                                                                                    |      |
|                     |                       |                                 |                                        |                                       |                                                                                                    |      |
|                     |                       |                                 |                                        |                                       |                                                                                                    |      |
|                     |                       | DE BRODUCCION                   |                                        |                                       |                                                                                                    |      |
| Tine: Lik           | are de Eurel 07, 2003 |                                 |                                        |                                       |                                                                                                    |      |
|                     | 510 de Excel 97-2005  |                                 | 70.1.4                                 |                                       | the second second second second second second second second second second second second second second second s |      |
| Autores: inn        | ovamedios2            | Etiquetas: Agregar una etiqueta | Titulo: Agregar un titulo              | Asunto: Especificar                   | ei asunto                                                                                                    |      |
|                     | 🔲 Guardar miniatura   |                                 |                                        |                                       |                                                                                                    |      |
|                     |                       |                                 |                                        | Harramientar –                        | Guardan                                                                                                    | alar |
| Ocultar carpetas    |                       |                                 |                                        | Herramientas 🔻                        | Cance                                                                                                    | eiar |

(Fig. 10 – Cargar desde archivo Excel)

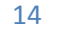

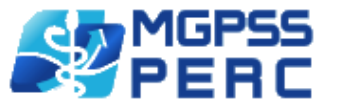

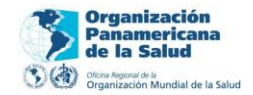

|                                                                  |                                        |                            |                   |                       |            |         | RC Paname<br>de la Sa | acton<br>pricana<br>ilud | t. George's Un | iversity 🖄 |
|------------------------------------------------------------------|----------------------------------------|----------------------------|-------------------|-----------------------|------------|---------|-----------------------|--------------------------|----------------|------------|
| LECCIONE EL PERIODO                                              | INSTITUCION<br>ESE HOSPITAL SAN JUAN D | AÑO                        | MES               | Iniciar               |            |         | C/O Springer          | landañ de la belue       | THINK          | BEYOND COH |
| INO DE OBRA                                                      |                                        |                            |                   |                       |            |         |                       |                          |                |            |
| Centros de produccion                                            | Empleados Programaci                   | ion de horas Factore       | ss prestacionales |                       |            |         |                       |                          |                |            |
| CARGAR CONFIGURA                                                 | CION ANTERIOR   CARG                   | AR DESDE ARCHIVO           | EXCEL   DESCAR    | GAR FORMATO EXCEL     | ACTUALIZAR |         |                       |                          |                |            |
|                                                                  | 99501 🍰 95                             | 5201 🎿                     | 55101 🍰           | 41135 🎿               | 40101 🍰    | 33101 🍰 | 18101 🍰               | 15601 🍰                  | 15013 🍰        | 15001 🍰    |
| Area Metros                                                      |                                        | And the Rest of Street, or |                   |                       |            |         |                       |                          |                |            |
| Tipo Servicio                                                    |                                        | <b>F</b>                   |                   |                       |            |         |                       | <b>F</b>                 | Ţ              | <b> </b>   |
|                                                                  |                                        |                            | Clic pa<br>desc   | ra cargar<br>le Excel |            |         |                       |                          |                |            |
|                                                                  |                                        |                            |                   |                       |            |         |                       |                          |                |            |
|                                                                  |                                        |                            |                   |                       |            |         |                       |                          |                |            |
|                                                                  |                                        |                            |                   |                       |            |         |                       |                          |                |            |
| JMINISTROS                                                       |                                        |                            |                   |                       |            |         |                       |                          |                |            |
| JMINISTROS<br>SSTOS GENERAL ES                                   |                                        |                            |                   |                       |            |         |                       |                          |                |            |
| JMINISTROS<br>ISTOS GENERALES<br>STRIBUCION DE COST<br>CTUBACIÓN | 05                                     |                            |                   |                       |            |         |                       |                          |                |            |

(Fig. 11 - Cargar desde archivo Excel)

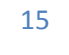

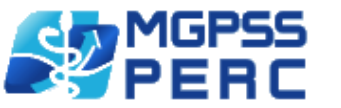

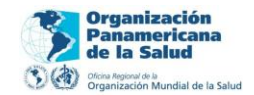

| ESE HOSPITAL SAN JUAN DE DIOS 2011 2011 April 2011 Inform                                                                                                    | - 51                                                                      | PERC 3 A District Annual Stress     | St. George's University                                   |
|----------------------------------------------------------------------------------------------------|---------------------------------------------------------------------------|-------------------------------------|-----------------------------------------------------------|
| OBRA OBRA O de produccion Empiredos Programacion de horas Pactores Pactore | ARGAR<br>Cargar                                                           | 1550<br>1550                        | N & 15013 & 15001 &                                       |
| C Abrir                                                                                                    | → PRUEBA COSTOS                                                           | •                                   | 4 y Buscar PRUEBA COSTOS ρ                                |
| Fav                                                                                                    | oritos sescargas crítorio itos recientes e componentes sigenes úsica deos | Nombre ^<br>죄 FORMATO_UNICO_CENTROS | Fecha de modifica Tipo<br>DE_PROD 27/09/2011 10:49 Hoja d |
| TROS<br>GRUERALES<br>UCION DE COSTOS<br>ICION                                                                                                    | po en el hogar + + +                                                      | "                                   | ▼ Todos los archivos ▼<br>Abrir ▼ Cancelar                |

(Fig. 12 Cargar desde archivo Excel)

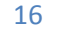

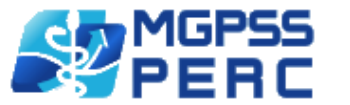

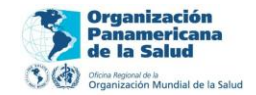

| SELECCIONE EL PERIODO INSTITUCIÓN AÑO<br>ESE HOSPITAL SAN JUAN DE DOS JUE STITUTE E                                                                                   | MES<br>1727 Shieir                                | Construction Construction     Construction     Construction     Construction     Construction     Construction     Construction     Construction     Construction     Construction |
|----------------------------------------------------------------------------------------------------|---------------------------------------------------|----------------------------------------------------------------------------------------------------|
| MANO DE OBRA<br>SUMINISTROS<br>CARGAR CONFIGURACION ANTERIOR ( CARGAR DESDE ARCHIV                                                                                    |                                                   | × 00220 a 00210 a                                                                                                    |
| 9600 - Administration<br>95201 - Lavanderia Y Ropeta<br>55101 - Servico Farmaculoo<br>41135 - Servico Farmaculoo<br>0102 - Ladarento Climoo<br>33101 - Salas De Parto |                                                   | 2000.00<br>(2000.00<br>(2000.00)<br>(21005.00                                                                                                    |
| 18101 - Promosion V Prevenden<br>15601 - Odentologie<br>15013 - Consulta Optometria<br>15002 - Consulta Medica Ganeral<br>15001 - Urgencias                           | 😨 La página 201.232.19.244 says:                  | 60513.00 1000223.00<br>194024.00<br>19172.00 1914605.60<br>200866.00 794605.00                                                                                                    |
| 01001 - Mospitalization: General                                                                                                    | se ha cargado el archivo correctamente<br>Aceptar | Baller 14.000 112018.000                                                                                                    |
| GASTO SCHERALES<br>DISTRIBUCIÓN DE COSTOS<br>FACTURACIÓN<br>INFORMES (CON SOLIDADOS)                                                                                  |                                                   |                                                                                                    |

Fig 13 - Cargar desde archivo Excel

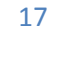

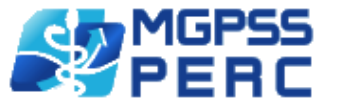

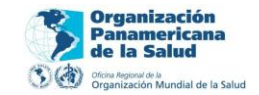

# INFORMES CONSOLIDADOS

Los informes consolidados, son procesos y cálculos llevados a cabo por el sistema para verificar la veracidad de la información registrada en la herramienta de costos; son archivos en formato Excel que le permiten a usted observar el comportamiento de los costos registrados para el mes seleccionado.

Los consolidados deben generarse de manera secuencial desde el primero al último debido a que la herramienta de costos, registra y consulta información de los consolidados anteriores; para generar un informe consolidado usted debe:

- 1) seleccionar el componente "INFORMES (CONSOLIDADOS)" del panel de componentes.
- 2) Clic sobre el link de algún consolidado para generar (Fig. 14).
- 3) Clic en el link "CLIC PARA DESCARGAR" (Fig -15).

|                       |                                              | _                 |              |           | MGPSS       | Panamericana<br>de la Salud    | O St | George's | University  |                    |
|-----------------------|----------------------------------------------|-------------------|--------------|-----------|-------------|--------------------------------|------|----------|-------------|--------------------|
| LECCIONE EL PERIODO   | IN STITUCION<br>ESE HOSPITAL SAN JUAN DE DIO | AÑO<br>S 🜉 2011 🜉 | MES<br>Marzo | Iniciar   | ⇒ % FERC    | Signanacon Kunstal de la Salut |      |          | HINK BEYOND | COHAN<br>más vital |
| NO DE OBRA            |                                              |                   |              |           |             |                                |      |          |             |                    |
| MINISTROS             |                                              |                   |              |           |             |                                |      |          |             |                    |
| STOS GENERALES        |                                              |                   |              |           |             |                                |      |          |             |                    |
| STRIBUCION DE COSTO   | S                                            |                   |              |           |             |                                |      |          |             |                    |
| CTURACION             |                                              |                   |              |           |             |                                |      |          |             |                    |
| FORMES (CONSOLIDADO   | )S)                                          |                   |              |           |             |                                |      |          |             | _                  |
| MANO DE OBRA          |                                              |                   |              |           |             |                                |      |          |             | -                  |
| VALOR SUELDOS         | Y SALARIO                                    |                   |              |           |             |                                |      |          |             |                    |
| VALOR HONORAR         | 105                                          |                   |              |           |             |                                |      |          |             |                    |
|                       |                                              |                   | 2000         | 12        | 121-121     |                                |      |          |             |                    |
| VALOR HORAS EX        | IRAS                                         |                   | Seleccio     | one algui | no de los   |                                |      |          |             |                    |
| VALOR PRESTACIO       | DNES SOCIALES                                | -                 | consoli      | dados na  | ra generar  |                                |      |          |             |                    |
| VALOR MANO DE         | OBRA                                         | 100               | CONSON       | uauus pa  | ara general |                                |      |          |             |                    |
| SUMINISTROS           |                                              |                   |              |           |             |                                |      |          |             |                    |
| 30000000              |                                              |                   |              |           |             |                                |      |          |             |                    |
| CONSOLIDADO SU        | JMINISTROS                                   |                   |              |           |             |                                |      |          |             |                    |
| BASES DE DISTRIBUCION | 4                                            |                   |              |           |             |                                |      |          |             |                    |
|                       |                                              |                   |              |           |             |                                |      |          |             |                    |
| BASES DE DISTRI       | BUCION                                       |                   |              |           |             |                                |      |          |             |                    |
| GASTOS GENERALES      |                                              |                   |              |           |             |                                |      |          |             |                    |
|                       |                                              |                   |              |           |             |                                |      |          |             |                    |
| VALOR GASTOS G        | ENERALES                                     |                   |              |           |             |                                |      |          |             |                    |
| CONSOLIDADO GA        | ASTOS GENERALES                              |                   |              |           |             |                                |      |          |             |                    |
| COSTO PRIMO           |                                              |                   |              |           |             |                                |      |          |             |                    |
|                       |                                              |                   |              |           |             |                                |      |          |             |                    |
| CONSOLIDADO CO        | OSTO PRIMO                                   |                   |              |           |             |                                |      |          |             |                    |
| DISTRIBUCION DE COST  | OS                                           |                   |              |           |             |                                |      |          |             |                    |
| -                     |                                              |                   |              |           |             |                                |      |          |             |                    |
| CONSOLIDADO CO        | OSTO DISTRIBUIDO                             |                   |              |           |             |                                |      |          |             |                    |
| FACTURACION           |                                              |                   |              |           |             |                                |      |          |             |                    |
|                       | CTUDICION                                    |                   |              |           |             |                                |      |          |             |                    |
| CONSOLIDADO PA        | CIORACION                                    |                   |              |           |             |                                |      |          |             |                    |
| COSIO IOTAL           |                                              |                   |              |           |             |                                |      |          |             |                    |
| CONSOLIDADO CO        | OSTO TOTAL FINAL                             |                   |              |           |             |                                |      |          |             |                    |
| RINCRONIZACION        | and retrie . Hittle                          |                   |              |           |             |                                |      |          |             |                    |
| ONCONIZACIÓN          |                                              |                   |              |           |             |                                |      |          |             | -                  |
| SINCRONIZAR CO        | N PERC                                       |                   |              |           |             |                                |      |          |             |                    |
|                       |                                              |                   |              |           |             |                                |      |          |             |                    |
|                       |                                              |                   |              |           |             |                                |      |          |             |                    |
|                       |                                              |                   |              |           |             |                                |      |          |             |                    |
|                       |                                              |                   |              |           |             |                                |      |          |             |                    |

(Fig 14 – Informes consolidados)

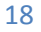

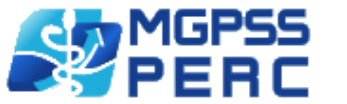

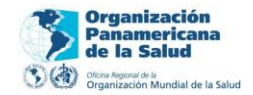

| MGPSS St. George's University                                                                                                    |                                                          |                                                              |  |  |  |  |
|----------------------------------------------------------------------------------------------------|----------------------------------------------------------|--------------------------------------------------------------|--|--|--|--|
| SELECCIONE EL PERIODO                                                                                                    | MES<br>Marzo 💽 Iniciar                                   | THINK BEYOND COLLEN MOS VIO                                  |  |  |  |  |
| MANO DE OBRA                                                                                                    |                                                          |                                                              |  |  |  |  |
| SUMINISTROS                                                                                                    |                                                          |                                                              |  |  |  |  |
| GASTOS GENERALES                                                                                                    |                                                          |                                                              |  |  |  |  |
| DISTRIBUCION DE COSTOS                                                                                                    |                                                          |                                                              |  |  |  |  |
| FACTURACION                                                                                                    | C - 201 222 10 244                                       |                                                              |  |  |  |  |
| INFORMES (CONSOLIDADOS)                                                                                                    | 0 201.232.19.244/per                                     |                                                              |  |  |  |  |
| MANO DE OBRA                                                                                                    | ② 201.232.19.244/per                                     | rc/?id=configpersonal&nolay=no                               |  |  |  |  |
| VALOR SUELDOS Y SALARIO<br>VALOR HONORARIOS<br>VALOR HORAS EXTRAS<br>VALOR PRESTACIONES SOCIALES<br>VALOR MANO DE OBRA<br>SUMINISTROS | SE HA GEN<br>CONSOLIDADO, SU<br>30 COI<br><u>CLIC PA</u> | ERADO EL REPORTE<br>ELDOS_Y_SALARIOS_2011-09-<br>RRECTAMENTE |  |  |  |  |
| CONSOLIDADO SUMINISTROS<br>BASES DE DISTRIBUCION                                                                                      |                                                          |                                                              |  |  |  |  |
| BASES DE DISTRIBUCION<br>GASTOS GENERALES                                                                                             | Seleccione<br>el consolid                                | e para descargar<br>lado a su equipo                         |  |  |  |  |
| VALOR GASTOS GENERALES<br>CONSOLIDADO GASTOS GENERALES<br>COSTO PRIMO                                                                 |                                                          |                                                              |  |  |  |  |
| CONSOLIDADO COSTO PRIMO<br>DISTRIBUCION DE COSTOS                                                                                     |                                                          |                                                              |  |  |  |  |
| CONSOLIDADO COSTO DISTRIBUIDO<br>FACTURACION                                                                                          |                                                          |                                                              |  |  |  |  |
| CONSOLIDADO FACTURACION<br>COSTO TOTAL                                                                                                |                                                          |                                                              |  |  |  |  |
| CONSOLIDADO COSTO TOTAL FINAL<br>SINCRONIZACION                                                                                       |                                                          |                                                              |  |  |  |  |
| SINCRONIZAR CON PERC                                                                                                    |                                                          |                                                              |  |  |  |  |
|                                                                                                    |                                                          |                                                              |  |  |  |  |

(Fig – 15 informes consolidados)

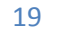

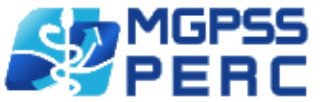

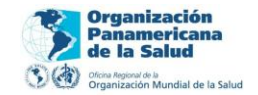

# SINCRONIZACION A PERC

La sincronización a Perc le permite a usted registrar sincronizar los datos de la Herramienta de costos hacia Perc, esto con el fin de poblar de información la Herramienta perc para generar los reportes mensuales.

Para sincronizar con Perc usted debe

- 1) Seleccionar el componente "INFORMES (CONSOLIDADOS)".
- 2) Clic en el link "SINCRONIZAR CON PERC". (Fig. 16)
- 3) El proceso de sincronización es automático. (Fig 17)

|                                                                                          | PERC | Panamericana<br>de la Salud            | ( St. George | 's University | )ží                |
|------------------------------------------------------------------------------------------|------|----------------------------------------|--------------|---------------|--------------------|
| LECCIONE EL PERIODO INSTITUCION AÑO MES ESE HOSPITAL SAN JUAN DE DIOS 2011 Marzo Iniciar |      | N 🕙 Cognitization Munical de la Saluel |              | THINK BEYOND  | COHAI<br>más vital |
| INO DE OBRA                                                                              |      |                                        |              |               |                    |
| JMINISTROS                                                                               |      |                                        |              |               |                    |
| ASTOS GENERALES                                                                          |      |                                        |              |               |                    |
| STRIBUCION DE COSTOS                                                                     |      |                                        |              |               |                    |
|                                                                                          |      |                                        |              |               |                    |
| FORMES (CONSOLIDADOS)                                                                    |      |                                        |              |               |                    |
| MANO DE OBRA                                                                             |      |                                        |              |               | 1                  |
| VALOR SUELDOS Y SALARIO                                                                  |      |                                        |              |               |                    |
| VALOR HONORARIOS                                                                         |      |                                        |              |               |                    |
| VALOR HORAS EXTRAS                                                                       |      |                                        |              |               |                    |
| VALOR PRESTACIONES SOCIALES                                                              |      |                                        |              |               |                    |
| VALOR MANO DE OBRA                                                                       |      |                                        |              |               |                    |
| SUMINISTROS                                                                              |      |                                        |              |               |                    |
|                                                                                          |      |                                        |              |               |                    |
| DATE DE DISTRIBUCIÓN                                                                     |      |                                        |              |               |                    |
| DASES DE DISTRIBUCIÓN                                                                    |      |                                        |              |               |                    |
| BASES DE DISTRIBUCION                                                                    |      |                                        |              |               |                    |
| GASTOS GENERALES                                                                         |      |                                        |              |               |                    |
| VALOR GASTOS GENERALES                                                                   |      |                                        |              |               | 1                  |
| CONSOLIDADO GASTOS GENERALES                                                             |      |                                        |              |               |                    |
| CORTO BRINO                                                                              |      |                                        |              |               |                    |
| COSTO PRIMO                                                                              |      |                                        |              |               |                    |
| CONSOLIDADO COSTO PRIMO                                                                  |      |                                        |              |               |                    |
| DISTRIBUCION DE COSTOS                                                                   |      |                                        |              |               |                    |
|                                                                                          |      |                                        |              |               |                    |
| EATURACION                                                                               |      |                                        |              |               |                    |
| FACTORACIÓN                                                                              |      |                                        |              |               |                    |
| CONSOLIDADO FACTURACION                                                                  |      |                                        |              |               |                    |
| COSTO TOTAL                                                                              |      |                                        |              |               |                    |
|                                                                                          |      |                                        |              |               |                    |
| CONSOLIDADO COSTO TOTAL FINAL                                                            |      |                                        |              |               |                    |
| SINCRONIZACION                                                                           |      |                                        |              |               | -                  |
| Seleccione para generar                                                                  |      |                                        |              |               |                    |
| sincronizar con perc                                                                     |      |                                        |              |               |                    |
|                                                                                          |      |                                        |              |               |                    |

(Fig – 17 Sincronizar con perc)

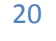

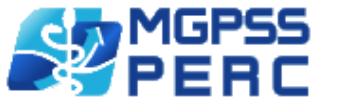

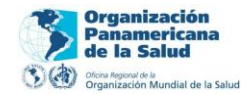

|                                                                                                    |                                                                                                    | MGPSS                                                                                          | Organización<br>Panamericana<br>de la Salud | St. George's University | v X                |
|----------------------------------------------------------------------------------------------------|----------------------------------------------------------------------------------------------------|------------------------------------------------------------------------------------------------|---------------------------------------------|-------------------------|--------------------|
| SELECCIONE EL PERIODO                                                                                                    | MES<br>Marzo Iniciar                                                                                                    | - FERC                                                                                         | S 🕢 Ogalizzati kursar sa ta takar           | THINK BEYOND            | COHAN<br>más vital |
| SELECCIONE EL PERIODO ESE HOSPITAL SAN JUAN DE DIOS  (2011)  MANO DE OBRA  SUMINISTROS  GASTOS GENERALES  DISTRIBUCION  VALOR SUELDOS Y SALARIO  VALOR HONORARIOS  VALOR HONORARIOS  VALOR PRESTACIONES SOCIALES  VALOR PRESTACIONES SOCIALES  VALOR MANO DE OBRA  SUMINISTROS  BASES DE DISTRIBUCION  GASTOS GENERALES  VALOR GASTOS GENERALES  VALOR GASTOS GENERALES  VALOR GASTOS GENERALES  VALOR GASTOS GENERALES  VALOR GASTOS GENERALES  VALOR GASTOS GENERALES  VALOR GASTOS GENERALES | Cargando centros de<br>Construyedo matri-<br>99501 - Administ<br>- 99501 - Administ<br>- 99501 - Administ<br>- 99501 - Javanderi                                                                          |                                                                                                | =nc                                         |                         |                    |
| CONSOLIDADO GASTOS GENERALES COSTO PRIMO CONSOLIDADO COSTO PRIMO DISTRIBUCION DE COSTOS  CONSOLIDADO COSTO DISTRIBUIDO FACTURACION                                                                                                    | - 41135 - Imagenol<br>- 40101 - Laborator<br>- 33101 - Salas de p<br>- 18101 - Promocior<br>- 15601 - Odontolo<br>- 15001 - Consulta<br>- 15001 - Consulta<br>- 10001 - Urgencias<br>- 00001 - Hosnitali' | igia Ok<br>io chinico Ok<br>arto Ok<br>arto Ok<br>gia Ok<br>optometria Ok<br>nedica general Ok |                                             |                         | E                  |
| CONSOLIDADO FACTURACION<br>COSTO TOTAL<br>CONSOLIDADO COSTO TOTAL FINAL<br>SINCRONIZACION                                                                                                    | Sincronizando matu<br>Sincronizando recu<br>Sincronizando term                                                                                                    | iz:<br>rso humano<br>inado                                                                     |                                             |                         |                    |
| SINCRONIZAR CON PERC                                                                                                    |                                                                                                    |                                                                                                |                                             |                         | *                  |

(Fig – 18 Sincronizar con Perc)

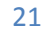